# 폭염재난예방 대책설비 보조지원 전산 매뉴얼 (사업장용)

1. 로그인

① 참여사업장 로그인 클릭

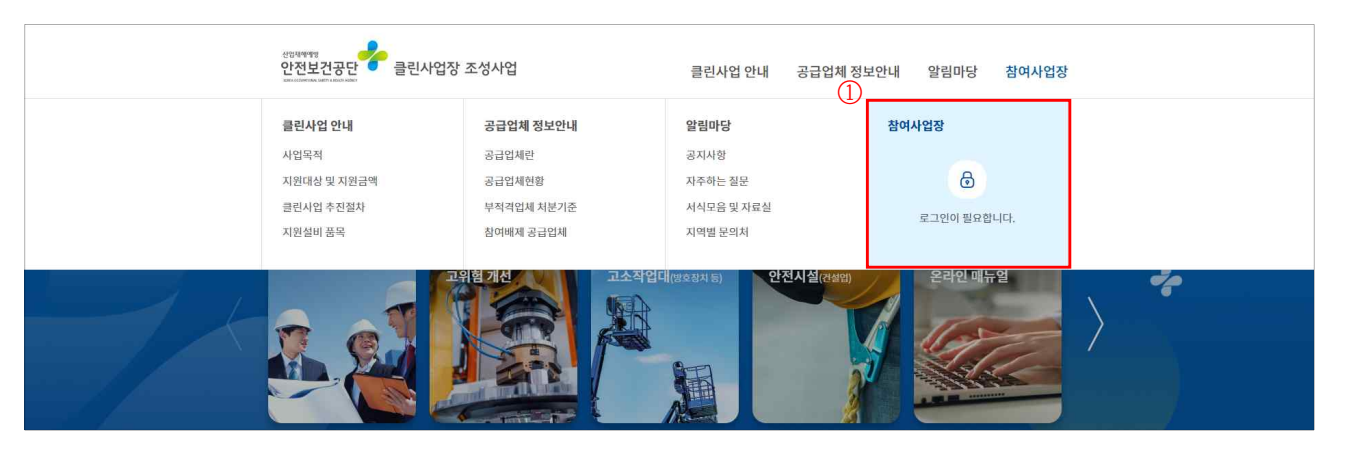

- ※ 크롬(Chrome) 사용, 시작 전 팝업허용 및 쿠키삭제
- ② 사업자등록번호 입력 및 공인인증서 로그인

| 안전보건공단 클린사업장 | 가 조성사업 홈페이지에서는 사용자들의 안전한 인터넷 사용을 위해 공동인증서 서비스를 시행하고 있습니다.<br>페이나이가 미 베이나이가 모든 나이가 드른 바람을 바구바요 고드이즈 나마 나오가느\ | 안전보건공단 클린사업장 조성사업<br>(개인사업지 | Ksign 2 | 중서로그인(전자서 <del>:</del> | #)              | ×                                              | 브라우저 인증서 사용 안내<br>브라우지 인용서는 하드디스크 등에 있는<br>관련/인용서를 브라우저에 제3하는 것입니다                                                                                                    |
|--------------|----------------------------------------------------------------------------------------------------|-----------------------------|---------|------------------------|-----------------|------------------------------------------------|----------------------------------------------------------------------------------------------------|
| (2           | 개인사업사 및 업인사업사 모두 사업사능폭인모도 월급받은 공동인증서만 사용가능)                                                                 |                             | 인증서 위치  |                        |                 |                                                | 1 브리우저에 인증서가 저장되어 있지 않을 경우<br>이래의 절차대로 인증서를 등록합니다.                                                                                                    |
|              | 참여사업장                                                                                                    | 참여<br>사업기                   | 브라우저    | 하드디스크                  | olityleva       |                                                | <ul> <li>● (행수) [공인인동서 기저오기] 버튼 선택</li> <li>● (행수) 하드 · 아동슈티스크에 있는 파일<sup>3</sup> 선택<sup>©</sup></li> <li>○ 파일동류 * pps, +p12, 파일2개<br/>(signCencer/signPrivey)</li> </ul> |
|              | 사업자용 공동인증서만 사용가능합니다.                                                                                        | 사업기                         | 구분      | 사용자                    | 만료열             | 발급자                                            | © 선택방법 : diag & diap 또는 일기버튼 아용                                                                                                    |
|              | 사업자등록번호                                                                                                    |                             | 42      |                        |                 |                                                |                                                                                                    |
|              |                                                                                                    |                             |         |                        | ्र 💭 मंगरम १    | 인증서 가져오기                                       |                                                                                                    |
|              |                                                                                                    |                             | 이주서 암호  |                        | 🕡 인증서 선택 후 영로   | 눈을 입력하세요.                                      |                                                                                                    |
|              | 참여사업장 공동인증서 로그인                                                                                             |                             |         |                        | 안중서 암호는 대소문자    | 다른 구분합니다.                                      |                                                                                                    |
|              |                                                                                                    | - 발생 시 공동인증서 프로그램 수동설치 파일   |         | 시고 인터넷 브리구             | 확인<br>사는 사실장의 1 | 위소<br>() () () () () () () () () () () () () ( | e서 프로그램 수동설치 다운로드 と 공동인증/                                                                                                    |

- ※ 로그인 오류 시 공인인증프로그램 수동설치 다운로드하여 설치한 후 브라우저 재실행
- 2. 신규사업신청
- ① "신규사업신청" 클릭

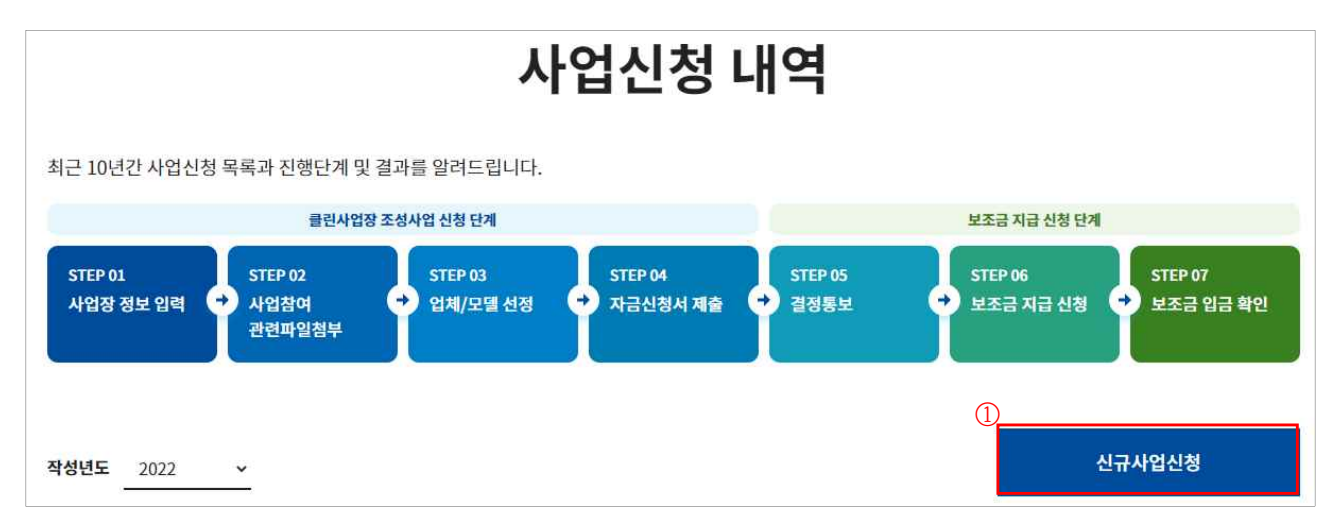

#### ② "사망사고 등 고위험개선" 클릭

| 사업신청                                                                                       |                                                                                                    |                                 |                                  |  |  |  |  |
|--------------------------------------------------------------------------------------------|----------------------------------------------------------------------------------------------------|---------------------------------|----------------------------------|--|--|--|--|
| 클린사업장 조성금 지원사업 신청 절차 프로세스를 단계별로 알려드립니다.                                                    |                                                                                                    |                                 |                                  |  |  |  |  |
| 클린사업장 조성사업 신청 단계                                                                           |                                                                                                    | 보조금 지급                          | 급신청 단계                           |  |  |  |  |
| STEP 01<br>사업장 정보 입력 → 사업참여<br>관련파일첨부                                                      | STEP 04 S<br>선정                                                                                         | STEP 05 STEP 06<br>결정통보 → 보조금 지 | STEP 07<br>다 신청 🔶 보조금 입금 확인      |  |  |  |  |
| ○ 보조금 지급 신청<br>보조금 지원사업 투자계획에 따른 설비투자를 완료하였으므로 관련                                          | ● 보조금 지급 신청 보조금 지원사업 투자계획에 따른 설비투자를 완료하였으므로 관련파일(입금 희망통장 사본, 전자세금계산서, 이행보증보험 증권 등)을 첨부하여 투자완료확인을 요청합니다. |                                 |                                  |  |  |  |  |
| <ul> <li>● 보조금 입금 확인</li> <li>산업재해예방시설 보조금의 입금정보(입금일, 입금액 등)을 확인합니다.</li> <li>②</li> </ul> |                                                                                                    |                                 |                                  |  |  |  |  |
| 클린사업장 인정 사망사고 등 고위험 개선                                                                     | 이동식크레인·고소작업대<br>방호장치 등                                                                                  | <b>추락방지 안전시설</b><br>(건설업)       | <b>산업단지 산재예방시설</b><br>(산업재해예방시설) |  |  |  |  |

- 3. 참여사업장 이용 동의
- ① 참여사업장 사업주 동의사항 등 각각의 내용을 숙지한 후 체크
- ② "산업재해예방시설자금 보조금 투자 시 준수사항 및 이행확인 서약서" 다운로드 후 자필 서명하여 스캔(이후 단계에서 첨부) ③ "사업신청" 클릭

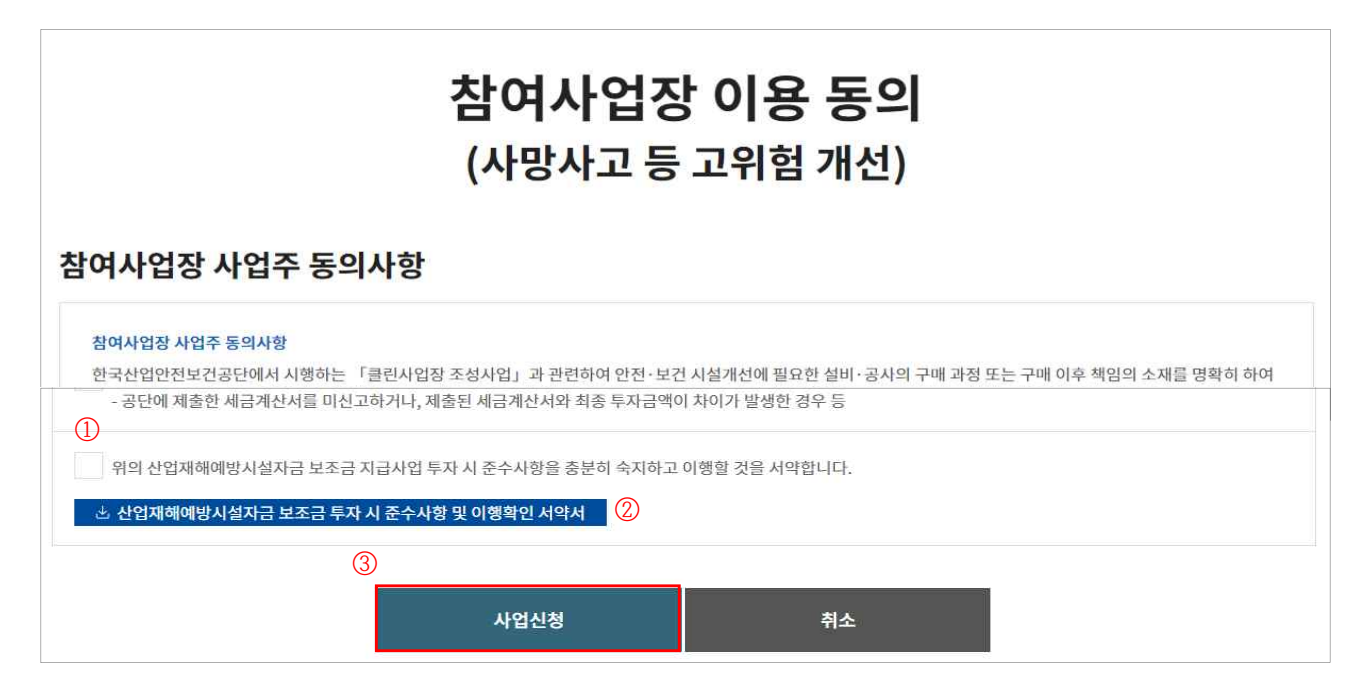

- 4. 사업장 정보 입력
  - ① 참여사업장 선택 : 사업을 진행할 사업장관리번호(개시번호)를 클릭
  - ※ 근로자를 고용(50인 미만)하고, 산재보험료를 완납한 사업장(사업장관리번호)만 진행가능
  - ※ 건설업(400\*\*)을 선택할 경우 진행불가, 건설업본사(90515)는 진행가능

| ↑ 참여사업장                 | ▼ 사업신청             | \$ <b>*</b>                         | 사업장 정보 입력            | •                   |     |                     |
|-------------------------|--------------------|-------------------------------------|----------------------|---------------------|-----|---------------------|
|                         |                    | ❸ 클린사업장 조성사업                        | 업 > 참여사업장 신청서?       | 작성 > 참여사업장 선택 - Chr |     |                     |
|                         |                    | 🔒 cleandev.kosha.                   | .or.kr/join/joinCmbP | opup.do             |     |                     |
| Х                       | <b>\업장</b> 경       | 참여사업장 선택                            |                      |                     | × 험 | 개선)                 |
|                         |                    | 관리번호                                | 개ㅅ                   | 번호 검색               |     |                     |
| STEP 01<br>사업장 정보 입력    |                    | • 조회 후 검색결과 중 해당 주소를 클릭하시면 자동입력됩니다. |                      |                     | +   | STEP 04<br>자금신청서 제출 |
|                         |                    | 사업장 관리번호                            | 사업장 개시번호             | 사업장 이름              |     |                     |
| 차어 내어자 저                | н                  |                                     | 0000000000000        | 00산업                |     |                     |
| 344133                  | <b>工</b> (전제 항목 필수 |                                     |                      |                     |     |                     |
| 대상구분                    |                    |                                     |                      |                     | - 1 |                     |
| 추가지원 <mark>(해당시)</mark> | 강소기업               |                                     |                      |                     |     |                     |

- ② 참여사업장 정보, 대표자 정보 입력
- ※ 추가지원 조건(보조금 한도 3천만원에서 해당 시 1천만원 증액)에 해당할 경우 항목에 체크, 이후 단계에서 증빙첨부

| 강소기업      | 고용노동부로부터 강소기업으로 인정                              |
|-----------|-------------------------------------------------|
| 위험성평가 인정  | 공단으로부터 위험성평가 우수사업장 인정                           |
| 고용증가 사업장  | 과거 지원시점 대비 고용인원 증가(최초지원 사업장 해당없음)               |
| 고위험업종 사업장 | 업종코드 : 20903, 20912, 21801, 21804, 21856, 22601 |

③ 참여사업장 담당자 정보 입력

※ 이후 담당자 휴대폰번호로 인증번호가 발송(사업이 진행됨에 따라 단계별 상태 SMS 발송)

④ "다음단계 이동" 클릭

| 참여사업장 경                                                         | 정보 (전체 항목 필수 입력)                        |       |   |  |  |
|-----------------------------------------------------------------|-----------------------------------------|-------|---|--|--|
| 대상구분                                                            |                                         |       |   |  |  |
| 추가지원(해당시)                                                       | ② · · · · · · · · · · · · · · · · · · · | 고위험업종 |   |  |  |
| 대표자 정보                                                          | (전체 항목 필수 입력)                           |       |   |  |  |
| 성명(생년월일)                                                        | 0                                       | 휴대폰번호 | - |  |  |
| 참여사업장 [                                                         | 남당자 정보 (전체항목필수입력)                       | "     |   |  |  |
| 성명 / 직책                                                         | Ĵ                                       | 휴대폰번호 | 3 |  |  |
| 자택전화번호                                                          | -                                       | 이메일   | @ |  |  |
| * 담당자 휴대폰 번호로 인증번호, 신청 결과 등이 SMS로 발송됩니다. 번호가 정확한지 다시 한번 확인해주세요! |                                         |       |   |  |  |
|                                                                 | ④ 다음단계 이동                               | 취소    |   |  |  |

#### 5. 관련 파일 첨부

- ① 산재예방시설 보조금 투자시 준수사항 및 이행확인 서약서 첨부 : 3의② 참고
- ② 4대 사회보험 사업장 가입자 명부 첨부(신청일 이전 15일 이내)
- ③ (해당 시) 추가지원 증빙자료 첨부 : 4의② 참고
- ④ (해당 시) 보조금 우선지원 대상 선정기준 증빙자료 첨부 ⑤ "제출" 클릭

| 관련 파일 첨부 (* 필수 입력)                                        |               |
|-----------------------------------------------------------|---------------|
| ①<br>* 산재예방시설 보조금 투자시 준수사항 및 이행확인 서약서(자필서<br>명)           | + 10.0 MB     |
| ②<br>* 4대 사회보험 사업장 가입자 명부(신청일 이전 15이내 발급분)                | + 10.0 MB     |
| 3<br>[해당시] 추가지원(고용증가, 위험성평가, 고위험업종, 강소기업)                 | + 10.0 MB     |
| ④<br>[해당시] 보조금 우선지원 대상 선정기준 증빙자료(클린사업>알림<br>마당>지역별문의처 참고) | + 10.0 MB     |
| • 첨부파일 크기는 10MB 이하만 첨부 가능합니다.                             |               |
| • 제출 시 담당자 휴대폰으로 인증번호가 전송되고, 인증번호 확인이 완료되                 | 리어야 정상 접수됩니다. |
| 5                                                         |               |
| 제출                                                        | 취소            |

⑥ 자금신청서 접수 휴대폰 인증 : 4의③ 참고

| 재예방시설 보조금 투자시 준수사항 및 이행   | 🕑 자공산청서 접수 휴대폰 인증 - Chrome 🦳 🗆                                                       | × |  |
|---------------------------|--------------------------------------------------------------------------------------|---|--|
|                           | clean.kosha.or.kr/join/joinApplicationCertification.do                               |   |  |
|                           | 자금신청서 접수 휴대폰 인중                                                                      | × |  |
| 대 사회보험 사업장 가입자 명부(신청일 이전  |                                                                                      |   |  |
|                           | 인증번호 입력                                                                              |   |  |
| 가지원(고용증가, 위험성평가, 고위험업종, 강 | <ul> <li>자급신청서 작성 시 등록한 담당자 휴대폰 SMS로 인증번호가 전송되었습니다.</li> <li>하대폰 등 와이체조료으</li> </ul> | - |  |
|                           | • 휴대폰 인증 후 자급산청서 접수가 완료됩니다.                                                          |   |  |
| 모조금 주신시원 내양 신성가운 당명사료     | <ul> <li>핸드폰인증 SMS 발송은 10초~1분정도 걸릴 수 있으니 조금 기다려주세요.</li> </ul>                       |   |  |

### 6. 자금신청서 제출

① 업체/모델 선정 : "추가" 클릭(품목이 여러개일 경우 반복수행)

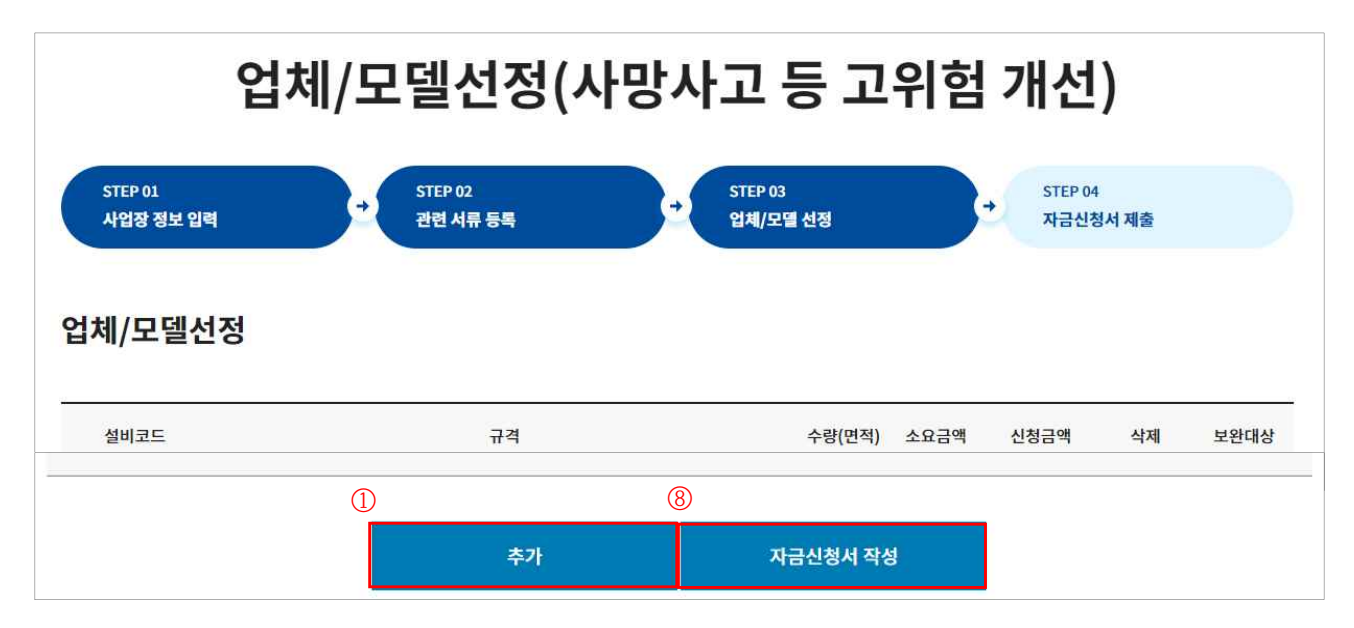

- ② 대분류, 중분류, 소분류 및 규격 선택 : 사회이슈품목 > 폭염재난예방 대책설비 > 이동식에어컨 또는 그늘막 선택 ※ 폭염재난예방 대책설비 보조지원 공고문 참고
- ③ 지원가능업종 자동표출

| 진행 가능(지원대상 업종) | 진행 불가능(지원대상 아닌 업종) |
|----------------|--------------------|
| "지원가능합니다"표출    | "지원 불가능합니다"표출      |

④ 판단금액 확인 ⑤ 모델명, 수량, 단가 등 입력 ⑥ 견적서, 카탈로그, 가격자료 등 첨부
⑦ "입력" 클릭 ⑧ "자금신청서 작성" 클릭

| 업체 및 모델 정     | 1.                                                                                                    |           |      |           | ×  |
|---------------|----------------------------------------------------------------------------------------------------|-----------|------|-----------|----|
| ● 업체 및 모델     | 40                                                                                                    |           |      |           |    |
|               | 선택                                                                                                    | ~         | 중분류  | 선택        | ~  |
| 소분류           | 선택                                                                                                    | ~         | 규격   | 선택        | ~  |
| 3<br>지원가능업종   | 소분류를 선택하세요.                                                                                           | (4        | 판단금액 | 규격을선택하세요. |    |
| 5 <u>2</u> 99 |                                                                                                    |           | 수량   |           |    |
| 단가            |                                                                                                    |           | 옵션단가 |           |    |
| 옵션내용          |                                                                                                    |           |      |           |    |
| 금액            |                                                                                                    |           | 공급업체 |           | 찾기 |
| 차대번호          |                                                                                                    |           |      |           |    |
|               | 6<br>견적서 *                                                                                            |           |      |           |    |
|               |                                                                                                    |           |      |           |    |
|               | 카탈로그 *                                                                                                | + 10.0 MB |      |           |    |
| 관련파일          | 카탈로그 *<br>지급금액결정 근거자료(기거래<br>실적 또는 원가계산서 등)                                                           | + 10.0 MB |      |           |    |
| 관련파일          | 카탈로그 *<br>지급금액결정 근거자료(기거래<br>실적 또는 뭔가계산서 등)<br>지원대수, 설치현장 등 투자계<br>획 확인을 위한 자료(도급계약<br>서 또는 설치위치사진 등) | + 10.0 MB |      |           |    |

## 6-2. 신청내역 및 진행상태 등 확인

| 선택 No | 신청사업명 | 사업장(현장)명 | 작성일 | 단계 | 진행상태     | 비고   |
|-------|-------|----------|-----|----|----------|------|
|       |       |          |     |    | 자금신청서 제출 | 신청완료 |

① "진행상태" 및 "비고"를 통해 진행정도 확인 가능

| 사업단계     | 내용                | 진행상태     | 비고       |
|----------|-------------------|----------|----------|
| 자금신청서 제출 | 사업장→공단으로 신청서 제출완료 | 자금신청서 제출 | 신청완료     |
| 심사중      | 공단담당자가 자금신청서를 검토중 | 자금신청서 제출 | 심사중      |
| 대상자 결정   | 지급대상자로 결정         | 결정통보     | 보조금 지급신청 |
| 반려       | 지급대상자로 결정되지 못함    | -        | 반려       |

※ 결정통보 : 신청사업의 검토를 완료, 심사를 통해 보조금 및 신청자 부담금액 결정

## 7. 보조금 결정통보 내용 확인

① 결정통보서 내용 확인 : 신청사업을 체크한 후 "결정통보서" 클릭

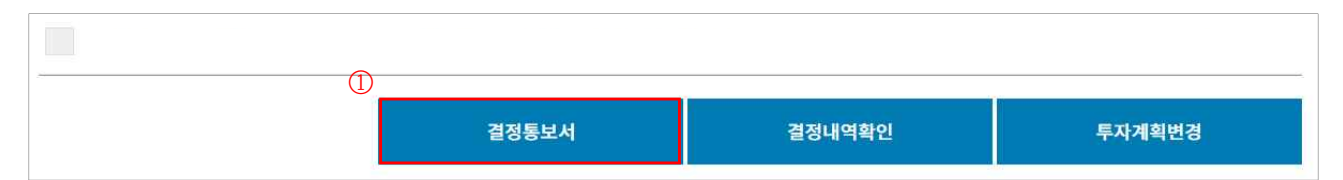

② 신청자부담금액 및 결정금액 확인

| 용어       | 내용                          | 여                            |
|----------|-----------------------------|------------------------------|
| 소요금액     | 사업주가 소요된다고 판단하여 제출한 금액      | <b>1,200천원</b> (3,000kcal/h) |
| <br>판단금액 | 가격테이블, 시장조사를 통하여 공단이 책정한 금액 | 1,138 <b>천원</b> 으로 조정        |
| 결정금액     | 판단금액의 70%(천원미만 절사)          | 796천원                        |
| 신청자 부담금액 | 소요금액 - 결정금액                 | 1,200 - 796 = <b>404천원</b>   |

|                 |       | <u>사자금</u><br>민조금 | <u>지원</u><br>지급  | 해상자           | 결정    | 통보기            | લ     |        |
|-----------------|-------|-------------------|------------------|---------------|-------|----------------|-------|--------|
| (제11조기<br>■ 신청자 | 베1항·저 | 23조제1형            | ), <u>제33조</u> , | <u>제37조</u> 지 | ∥1항 및 | ! <u>제39</u> 코 | 제1항 관 | 련)     |
| 재정지원번호          |       |                   |                  | 사업장관          | 리번호   |                |       |        |
| 사업장명            |       |                   |                  | 사업계사          | 1번호   |                |       |        |
| 대표자(생년월일)       |       |                   |                  | 법인등록          | 변호    |                |       |        |
| 소 재 지<br>(전화번호) |       |                   |                  | 1             |       |                |       |        |
| ■ 결정내역          |       |                   | (                | 2)            |       | 2)             |       | (단위: 윙 |
|                 |       | 1030 Piri3        |                  | 신청자           | 결경금액  |                |       |        |
|                 |       | A 0 7 08          | 25 T 1 - 2 OH    | · · · ·       |       |                | A     |        |

③ 결정내용에 이상이 없다면 설비투자 진행, 현장설치 완료

| 입금은행<br>정보                  |   |
|-----------------------------|---|
|                             |   |
| 예금주                         |   |
| <mark>결</mark> 정금액<br>보조금지급 | 원 |
| 신청금액 신청금액                   | 원 |
| 산업대분류선택해주세요                 | ~ |

③ 입금은행정보 입력 : 보조금을 입금 받고자 하는 계좌를 입력 ④ "저장" 클릭

| 보조금 지급 신청                                                                                  |                  |                      |  |  |  |              |    |              |     |  |
|--------------------------------------------------------------------------------------------|------------------|----------------------|--|--|--|--------------|----|--------------|-----|--|
| 클린사                                                                                        | 클린사업장 조성사업 신청 단계 |                      |  |  |  | 보조금 지급 신청 단계 |    |              |     |  |
| STEP 01<br>사업장 정보 입력 + 사업참여<br>관련파일첨부 · 선체/모델 선정 · 자금신청서 제출 · 결정통보 · 보조금 지급 신청 · 보조금 입금 확인 |                  |                      |  |  |  |              |    |              |     |  |
| 모델 및 규격                                                                                    | 판매업체             | 결정금액<br>수량 계 용자금 보조금 |  |  |  | 신청금액         | 은행 | 계좌정보<br>계좌번호 | 예금주 |  |
| 관련 파일 첨부 (* 필수입력)                                                                          |                  |                      |  |  |  |              |    |              |     |  |
| 계좌정보를 모두 입력 후 등록이 가능합니다.                                                                   |                  |                      |  |  |  |              |    |              |     |  |
| <br>                                                                                       |                  |                      |  |  |  |              |    |              |     |  |
| 투자계획완료 연장신청 선택항목 계좌정보입력 보조금지급 신청                                                           |                  |                      |  |  |  |              |    |              |     |  |

1 보조금 지급신청

결정통보

## ② "선택항목 계좌정보입력" 클릭

사망사고 등 고위험 개선

① "보조금 지급신청" 클릭 : 투자완료 및 보조금 지급신청

# 8. 투자완료 및 지급신청

~

- ⑤ 관련파일 첨부 ※ 폭염재난예방 대책설비 보조지원 공고문 또는 공문(결정통보서) 참고
- ⑥ "보조금지급 신청" 클릭 ⑦ 공단담당자 방문 확인 후, 보조금 지급처리

9. 보조금 입금 확인

② "보조금 입금확인" 클릭

사망사고 등 고위험 개선

③ 입금내역(입금액, 입금일 등) 확인

① 지급일정에 따라 신청계좌로 보조금 입금

| 관련 파일 첨부 (* 필수 입력)                         |           |          |      |          |  |
|--------------------------------------------|-----------|----------|------|----------|--|
| ⑤ * 입금 희망통장 사본                             | + 10.0 MB |          |      |          |  |
| * 전자세금계산서(청구용) 사본                          | + 10.0 MB |          |      |          |  |
| * 설비 구매 · 설치 계약서 사본                        | + 10.0 MB |          |      |          |  |
| * 입금 증빙서류(전체 투자설비대금 및 부가세)                 | + 10.0 MB |          |      |          |  |
| * 4대 사회보험 사업장 가입자 명부(신청일 이전<br>15일 이내 발급분) | + 10.0 MB |          |      |          |  |
| * 이행보증보험 증권                                | + 10,0 MB |          |      |          |  |
|                                            | - 14      |          | 6    |          |  |
| 투자계획완료 연장                                  | 신청        | 선택항목 계좌? | 정보입력 | 보조금지급 신청 |  |

| 진행상황 | 입금완료 |     |     |
|------|------|-----|-----|
| 입금내역 |      |     |     |
| 번호   | 은행정보 | 입금액 | 입금일 |
| et   |      |     |     |

보조금 입금 확인 보조금 입금확인

※ 홈페이지 공지사항의 보조금 지급일정 확인(클린사업 홈페이지 > 알림마당 > 공지사항)